## How To Use General BOM In Mech-Q On A Piping Project

Today we are exploring the General BOM found in the Mech-Q General Utility. It's great for creating a customized Weld Map table as in the video.`

In this video we'll learn:

- How to set text heights for balloons and tables
- How to calculate DIMSCALE
- How to customize a table (in our example we create a weld map)
- How to load the custom pulldowns
- How to use paper space for our schedules and then plot

You will see that we can also have both a Piping BOM and General BOM present in the same drawing.

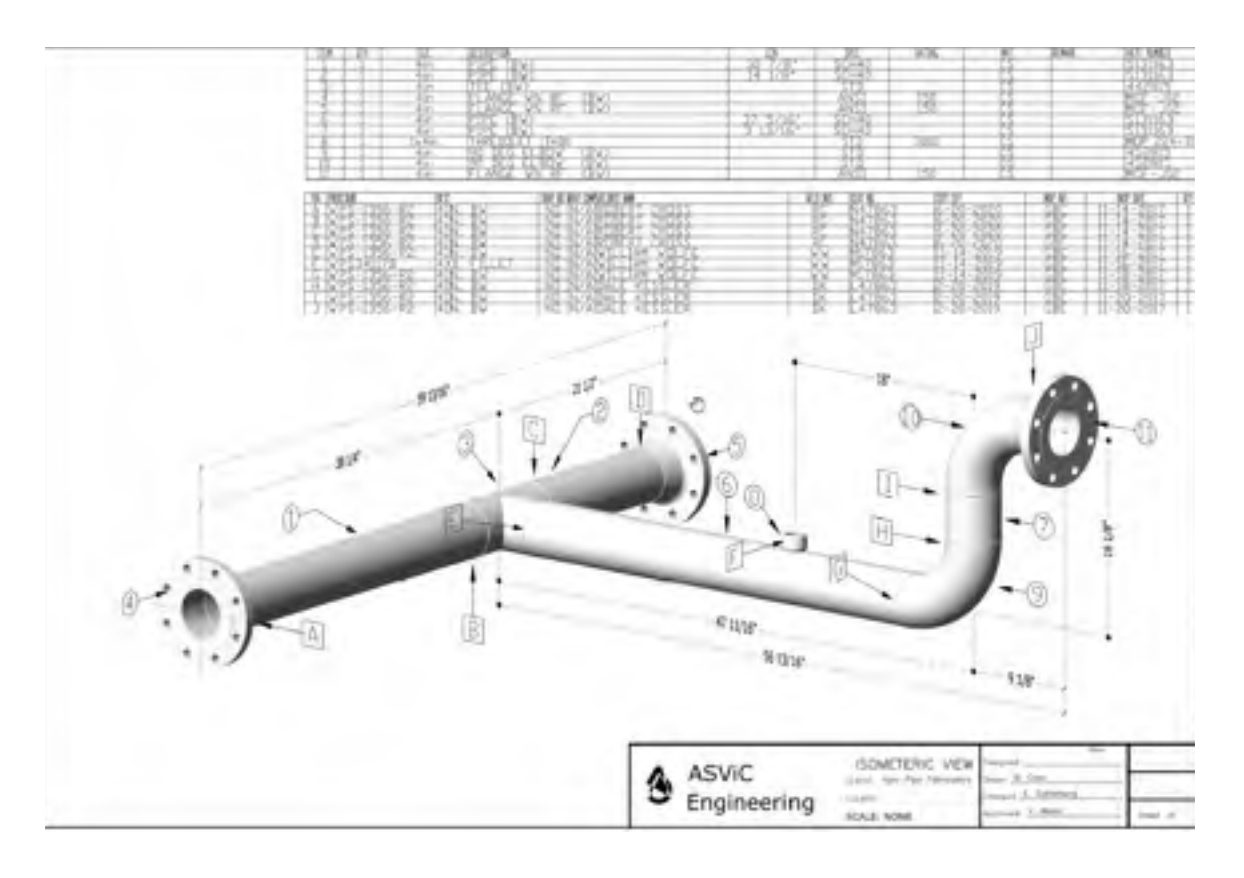

CADavenue.com info@cadavenue.com 888-271-7121

## **Table of contents and bookmarks**

Below is a table of contents so you can jump back and revisit different sections of the video later using the bookmark link. This video is about 25 minutes so you may want to absorb it at your own pace.

| Description     | Bookmark                                                            |
|-----------------|---------------------------------------------------------------------|
| Intro and start | <u>Start Video</u>                                                  |
|                 | You can click the link here to<br>jump to this section in the video |

| Description                                                               |                             | Bookmark             |
|---------------------------------------------------------------------------|-----------------------------|----------------------|
| Exporting the manifold using Utility (found in Piping Xtra T the toolbar) | Date Export<br>Cools within | Jump to this section |
| DDIM to check text height in application                                  | your CAD                    | Jump to this section |

| Description                                                                               |                                               | Bookmark             |
|-------------------------------------------------------------------------------------------|-----------------------------------------------|----------------------|
| Load General BOM (<br>Mech-Q and match the CFG button in Ribbon                           | Configuration in<br>ne text height (BOM<br>n) | Jump to this section |
| Mechanical Fasteners Mater<br>Fandlin<br>Mechanical                                       | Anagement Diviries                            |                      |
|                                                                                           |                                               |                      |
| Understanding how L<br>the sizes in the Table                                             | DIMSCALE affects                              | Jump to this section |
| DIMSCALE visual ex                                                                        | ample                                         | Jump to this section |
| Calculating the DIMS                                                                      | CALE                                          | Jump to this section |
| DIMSCALE formula<br>.125 (or your desired tex<br>Divided by:<br>5 (the height of text mea | t height)<br>sured in Paperpace)              | Jump to this section |

| Description                                                                                                    | Bookmark             |
|----------------------------------------------------------------------------------------------------|----------------------|
| Checking final settings in BOM   Mech-Q BOM Configuration   Mech-Q BOM Configuration   BOM table row height   125   Bom table row height   125   Bom table rows limit   20   Bom table rows limit   20   Bom table rows limit   20   Bom table rows limit   20   Bom table rows limit   20   Bom table rows limit   20   Bom table rows limit   20   Bom table rows limit   20   Bom table rows limit   20   Bom table rows limit   20   Bom table rows limit   20   Bom table rows limit   20   Bom table rows limit   Bom table rows limit   Bom table rows limit   Bom table rows limit   Bom table rows limit   Bom table rows limit   Bom table rows limit   Bom table rows limit   Bom table rows limit   Bom table rows limit | Jump to this section |
| Setting up the Weld Map Table   Mech-Q BOM Table Design ×   Field Heading Length Type   TAG .3563 IS   Field heading PROCEDURE Add   Field heading PROCEDURE Add   Field heading PROCEDURE Add   Field heading PROCEDURE Add   Field heading PROCEDURE Add   Field heading PROCEDURE Control field   Descriptive Multi-line field Benisce   Justification Left Control field Delete   OK SaveAa GetCFG Cancel                                                                                                    | Jump to this section |
| Adding the fields (column names) in the<br>table<br>(BOM CFG button Ribbon, Then BOM<br>Table Design in Dialog)                                                                                                    | Jump to this section |

| Description                                                | Bookmark             |
|------------------------------------------------------------|----------------------|
| Save Template File (Choose Save As in BOM Table Design)    | Jump to this section |
| Setting the DIMSCALE                                       | Jump to this section |
| WSC = Current                                              | Jump to this section |
| Test your settings by adding your first tag                | Jump to this section |
| Setting UCS to proper orientation (Parallel to pipes axis) | Jump to this section |
| Using the UCS Alignment tool (for 3D only)                 | Jump to this section |
| Installing our first tag (using BOM tag icon in Ribbon)    | Jump to this section |

| Description                      |                       | Bookmark             |
|----------------------------------|-----------------------|----------------------|
| Add data to the tag us system    | sing the pulldown     | Jump to this section |
| BQM Item data                    | ×                     |                      |
| TAG A GTY 1                      | Upper Case            |                      |
| PROCEDURE                        | WPS-1356-R2 ~         |                      |
| DESC                             | <add new=""> ~</add>  |                      |
| XRRQ                             | <add new=""> ~</add>  |                      |
| XCOMP BOM Data - New Item        | × ×                   |                      |
| WELDERS! DESC                    | ×                     |                      |
| WELDINTL                         | v                     |                      |
| CERTNO Save and Ext              | eXit only             |                      |
| CERTEXP                          | <add new=""> ~</add>  |                      |
| INSPINT                          | <add new=""> ~</add>  |                      |
| INSPDATE                         | <add new=""></add>    |                      |
| Select (Add New) to add          | d new items to lists  |                      |
|                                  | 1 Start new POM table |                      |
| OK Man                           | noe Lists             |                      |
|                                  |                       |                      |
| Using USC Origin Ico             | n to move the weld    | Jump to this section |
| point<br>(this toolbar can be tu | rned on for easier    |                      |
| use)                             |                       |                      |
| Repeating the proces run         | s for the second pipe | Jump to this section |
| Adding the Thredolet procedure   | to our weld           | Jump to this section |

| Description                                                                    | Bookmark             |
|--------------------------------------------------------------------------------|----------------------|
| Going to Paper Space                                                           | Jump to this section |
| Set Dimscale to 1 so the Table will be scaled correctly                        | Jump to this section |
| Inserting the table                                                            | Jump to this section |
| Attribute Mirror Scale to adjust the header annotation                         | Jump to this section |
| Piping<br>HVAC III III Steel C<br>Tools Duct III III Shapes III                |                      |
| AutoSlope St                                                                   |                      |
| UCS Z-anis Object Align                                                        |                      |
| 3D Rotate (9)                                                                  |                      |
| Slide Itemby POINT                                                             |                      |
| Change Elev. by DISTANCE                                                       |                      |
| Change Elev, by ANGLE                                                          |                      |
| Section View Tool                                                              |                      |
| Mirror Attribute Utility                                                       |                      |
| 3D dimensio Mirror Attribute Utility                                           |                      |
| In the Main Piping BOM schedule (above<br>our Weld Map) we use the code column | Jump to this section |
|                                                                                |                      |

CADavenue.com info@cadavenue.com 888-271-7121

| Description                                                                                                    | Bookmark             |
|----------------------------------------------------------------------------------------------------|----------------------|
| Using ATTEDIT (type in command bar) to change headings and Attribute Mirror Scale Tool to fit the text                                                                                                    | Jump to this section |
| Center 7 111 ES25<br>Center 7 0 IN CONTRACTOR AVAILABLE CONTRACTOR AVAILABLE AVAILABLE CONTRACTOR AVAILABLE CONTRACTOR AVAILABLE CONTRACTOR AVAILABLE CONTRACTOR AVAILABLE CONTRACTOR AVAILABLE CONTRACTOR AVAILABLE AVAILABLE AVAILABLE AVAILABLE AVAILABLE AVAILABLE AVAILABLE AVAILABLE AVAILABLE AVAILABLE AVAILABLE AVAILABLE AVAILABLE AVAILABLE AVAILABLE AVAILABLE AVAILABLE AVAILABLE AVAILABLE AVAILABLE AVAILABLE AVAILABLE AVAILABLE AVAILABLE AVAILABLE |                      |
| Command: ATTEDIT                                                                                                    |                      |
| Select a block with attributes:  <br>Ready -1034.2872,161.042                                                                                                    |                      |
|                                                                                                    |                      |
| Plotting the drawing (PDF) using layout                                                                                                    | Jump to this section |
| We received penciled markups from the field, We add this markup weld map data back in using tag editing tool (BOM Balloon Edit in the pulldown)                                                                                                    | Jump to this section |
| Reinserting the modified table                                                                                                    | Jump to this section |
| More about ATTEDIT (type in command bar)                                                                                                    | Jump to this section |

| Description                                                                                                    | Bookmark             |
|----------------------------------------------------------------------------------------------------|----------------------|
| Heat Numbers to change Data in Pipe<br>BOM and copying Heat numbers to each<br>pipe - (Use the BOM Edit button <i>in the</i><br><i>Main Piping Dialog</i> , editing the BOM code<br>field) | Jump to this section |
| <text></text>                                                                                                    | Jump to this section |

CADavenue.com info@cadavenue.com 888-271-7121

| Description                                                                    | Bookmark                           |
|--------------------------------------------------------------------------------|------------------------------------|
| Updating PDF Plot                                                              | Jump to this section               |
| Review:                                                                        | Jump to this section               |
| Setting up a new drawing (using saved data) Checking Text size in Paper Space  | Jump to this section               |
| Make Modelspace Current - Updating<br>dims (DIM, UPDATE, ALL)                  | Jump to this section               |
| Using the Reset Button to change the<br>BOM text                               | Jump to this section               |
| Erase warning explanation                                                      | Jump to this section               |
| Input the new balloons and regenerated BOM table                               | d Jump to this section             |
| Customizing the header (using a custor block - an alternative to using ATTEDIT | m <u>Jump to this section</u><br>) |

| Description                                                                                                    | Bookmark                                  |
|----------------------------------------------------------------------------------------------------|-------------------------------------------|
| Use Layer States Manager to quickly turn<br>to black and were ready to plot<br>(our 6 day piping class explains more on<br>how to use this) | Jump to this section                      |
| Ending - Contact us<br>info@cadavenue.com or at 888-271-7121                                                                                | https://youtu.be/TCpv1wlgfMA?<br>t=23m28s |

Contact Us